# BCDI: EDITER LA LISTE DES PRETS EN RETARD SOUS FORME DE LETTRE DE RAPPEL OU DE LISTE ET LA LISTE DES PRETS EN COURS

## Table des matières

- 1- Imprimer une lettre de rappel « à la volée » pour un usager.....1
- 3- Imprimer les lettres de rappel et une liste des rappels pour un groupe : exemple : les élèves ......2

# <u>Rappel</u>: Pour enregistrer et rappeler une équation de recherche, créer une macro procédure.

### <u>1- Imprimer une lettre de rappel « à la volée » pour un usager</u>

- Cliquer sur le menu « Gestion du prêt »
- Cliquer sur « Prêts, retours, prolongations, réservations »
- Saisir un emprunteur dans le champ « Emprunteur » de l'onglet « Prêts »
- Cliquer sur le bouton Rappels (Bouton actif si l'usager a des prêts en cours)
- La « liste des prêts en retard » s'affiche

| 🔣 Liste des prêts                                                                          | en retard                                                                                                    |                 |                       | —                |       | $\times$ |
|--------------------------------------------------------------------------------------------|----------------------------------------------------------------------------------------------------|-----------------|-----------------------|------------------|-------|----------|
| Du 16/05/2017<br>Du 01/02/2017                                                             | au 31/05/2017 : Une bouteille dans la me<br>au 16/02/2017 : Les réseaux sociaux : re                                                                          | r de (<br>tenir | Gaza [16<br>l'essenti | 968]<br>el [3009 | 94]   |          |
| Cocher le ou les                                                                           | s exemplaires ou cliquer sur le bouto                                                                                                    | n               | Tout                  | sélectio         | onner |          |
| Cliquer sur le bo                                                                          | outon Envoyer lettre de rappel                                                                                                    |                 |                       |                  |       |          |
| - Cocher « Impi                                                                            | rimante » pour imprimer la lettre de r                                                                                                    | rapp            | el                    |                  |       |          |
| - Cocher « Imp<br>- Cliquer sur le l                                                       | rimante » pour imprimer la lettre de r<br>bouton « OK »                                                                                                    | rapp            | el                    |                  |       | ×        |
| - Cocher « Impi<br>- Cliquer sur le I                                                      | rimante » pour imprimer la lettre de r<br>bouton « OK »<br>e lettre :<br>Imprimante O Disque O Courrier élec                                                  | rapp            | el                    |                  |       | ×        |
| - Cocher « Impi<br>- Cliquer sur le l<br>Ma Envoi d'une<br>O Ecran<br>Répertoire :         | rimante » pour imprimer la lettre de r<br>bouton « OK »<br>e lettre :<br>Imprimante Disque O Courrier élec<br>\BCDIServ\Modeles\Lettres\                      | ctroni          | el                    |                  |       | X        |
| - Cocher « Impi<br>- Cliquer sur le l<br>Envoi d'une<br>CEcran C<br>Répertoire :<br>Modèle | rimante » pour imprimer la lettre de r<br>bouton « OK »<br>e lettre :<br>Imprimante Disque O Courrier élec<br>\BCDIServ\Modeles\Lettres\<br>LettreRappels.htm | ctroni          | ique                  |                  | ~     | ×        |

- La fenêtre « Imprimer » s'ouvre : cliquer sur le bouton « Imprimer »
- Une fenêtre « confirmation » s'ouvre et affiche le message suivant : « Augmenter de 1 le nombre de rappels ? » :

- Si vous cliquez sur « **Oui** », le nombre de rappels augmentera de 1 pour chaque prêt en retard

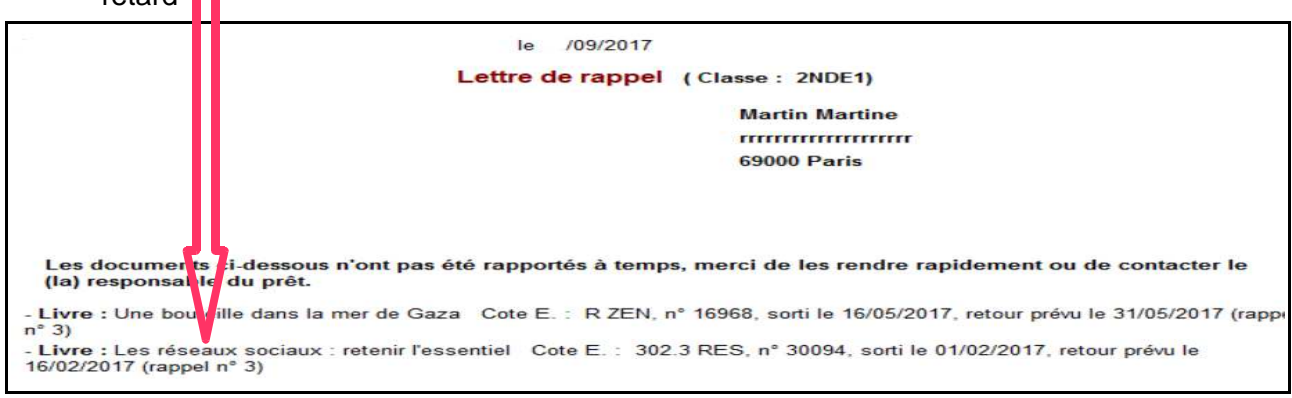

- Si vous cliquez sur « Non », le nombre de rappels n'augmentera pas de 1 pour chaque prêt en retard

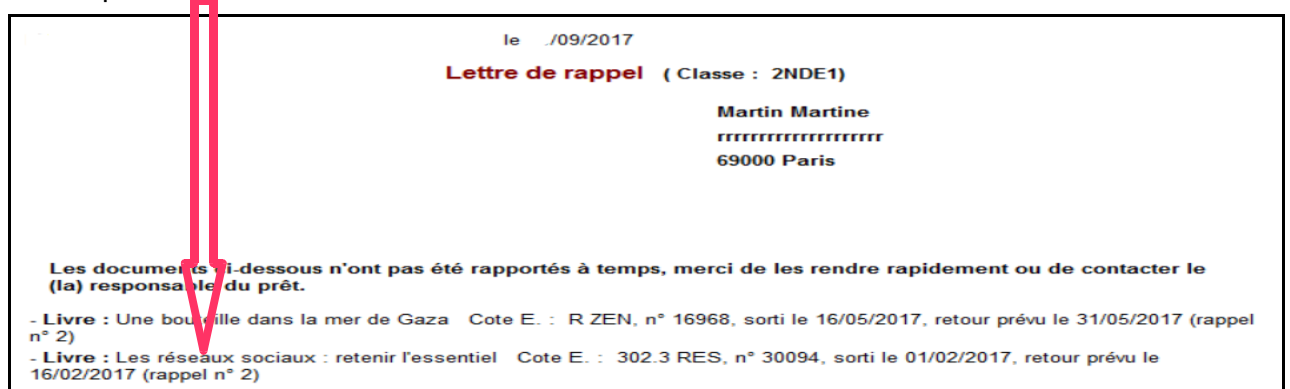

#### 2- Imprimer la liste des prêts en cours « à la volée » pour un usager

Reprendre la procédure du paragraphe 1 en cliquant sur le bouton Liste Prêts , puis cliquer

sur le bouton Envoyer la liste des prêts en cours

| le /09/2017                                                                                                    |
|----------------------------------------------------------------------------------------------------|
| Liste des prêts en cours                                                                                                    |
| Martin Martine                                                                                                    |
| rittitititi                                                                                                    |
| 69000 Paris                                                                                                    |
| Les documents ci-dessous font l'objet d'un prêt en cours à votre nom.                                                                                                    |
| - Livre : L'étranger Cote E. : R CAM, n° 28196, sorti le 14/09/2017, retour prévu le 29/09/2017 (rappel n° 1)                                                                                     |
| <ul> <li>Livre: Histoire des sciences en BD. 1, De l'âge de pierre à la Grèce antique Cote E. : BD JUN 01, n° 24800, sorti le<br/>14/09/2017, retour prévu le 29/09/2017 (rappel n° 1)</li> </ul> |
| <ul> <li>Livre: Une bouteille dans la mer de Gaza Cote E. : R ZEN, n° 16968, sorti le 16/05/2017, retour prévu le<br/>31/05/2017 (rappel n° 3)</li> </ul>                                         |
| - Livre: Les réseaux sociaux : retenir l'essentiel Cote E. : 302.3 RES, n° 30094, sorti le 01/02/2017, retour prévu le 16/02/2017 (rappel n° 3)                                                   |

# <u>3- Imprimer les lettres de rappel et une liste des rappels pour un groupe : exemple : les élèves</u>

- Cliquer sur le menu « Gestion du prêt »
- Cliquer sur « Gestion des retards »
- Cliquer sur « Envoi de rappels »
- Poser l'équation : Statut M. = ~Elève~

- Pour classer vos fiches : dans « Classer les fiches par », cliquer sur Classe et Emprunteur pour obtenir : 1 > : Classe puis 2 > : Emprunteur Le « Format » est <u>automatiquement</u> paramétré sur « Lettre de rappel »
- Cliquer sur le bouton 💮 « Lancer la recherche »
- Une fenêtre « Date » s'ouvre avec le message : « Date limite : zz/zz/zzzz » (Il est conseillé de mettre une autre date : par exemple : 31/08/2017 pour des prêts effectués durant l'année scolaire 2016/2017)
- Cliquer sur le bouton « OK »
- Une fenêtre « Information » s'ouvre et affiche le message : «Nombre de fiches trouvées : ZZZ »
- Cliquer sur le bouton « OK »
- Cliquer sur le bouton ( Voir les fiches trouvées ou les éditer »
- Une fenêtre « Envoi d'une lettre » s'ouvre

| 🔀 Envoi d'un  | e lettre :                                  | ×           |
|---------------|---------------------------------------------|-------------|
| Ecran         | Imprimante O Disque O Courrier électronique | Une par une |
| Répertoire :  | C:\BCDIServ\Modeles\Lettres\                |             |
| Modèle        | LettreRappelsPage.htm                       | ~           |
| <b>Editer</b> | X Abando                                    | n 🗸 Ok      |

- <u>Si « Une à une » est coché : une lettre de rappel par page sera imprimée avec le modèle LettreRappelsPage.htm</u>
  - Cocher « Imprimante » pour imprimer les lettres de rappels
  - Cliquer sur le bouton « OK »

- Les lettres de rappel s'affichent : cliquer sur le bouton « Imprimer » pour éditer les rappels

- Une fenêtre « confirmation » s'ouvre et affiche le message suivant : « Augmenter de 1 le nombre de rappels ? » :

- si vous cliquez sur « **Oui** », le nombre de rappels augmentera de 1 pour chaque prêt en retard

- si vous cliquez sur «  $\mathbf{Non}$  », le nombre de rappels n'augmentera pas de 1 pour chaque prêt en retard

| le /09/2017                                                                                                    |
|----------------------------------------------------------------------------------------------------|
| Lettre de rappel (Classe : 2NDE1)                                                                                                    |
| Martin Martine                                                                                                    |
| ······                                                                                                    |
| 69000 Paris                                                                                                    |
| Les documents ci-dessous n'ont pas été rapportés à temps, merci de les rendre rapidement ou de contacter le<br>(la) responsable du prêt.         |
| - Livre : Une bouteille dans la mer de Gaza Cote E. : R ZEN, n° 16968, sorti le 16/05/2017, retour prévu le 31/05/2017 (rappe<br>n° 3)           |
| - Livre : Les réseaux sociaux : retenir l'essentiel Cote E. : 302.3 RES, n° 30094, sorti le 01/02/2017, retour prévu le 16/02/2017 (rappel n° 3) |

#### Si « Une à une » n'est pas coché : une liste des rappels sera imprimée avec le modèle ListeRappels.htm

- Cocher « imprimante » pour imprimer les rappels

- Cliquer sur le bouton « OK »

- La liste des rappels s'affiche : cliquer sur le bouton « Imprimer » pour éditer les rappels

- Une fenêtre « confirmation » s'ouvre et affiche le message suivant : « Augmenter de 1 le nombre de rappels ? » :

- si vous cliquez sur « Oui », le nombre de rappels augmentera de 1 pour chaque prêt en retard

- si vous cliquez sur « Non », le nombre de rappels n'augmentera pas de 1 pour chaque prêt en retard

LYCEE

Liste des rappels

#### Paris Pauline : Elève 2NDE1

- Livre : Précis des littératures de la communauté européenne Cote E. : 840.2 CAL, nº 332, sorti le 07/06/2016, retour prévu le 22/06/2016 (rappel n° 2)

- Périodique : Magazine littéraire 466 , nº 21737, sorti le 18/10/2016, retour prévu le 03/11/2016 (rappel nº 2)

#### Martin Martine : Elève 2NDE1

- Livre : Les réseaux sociaux : retenir l'essentiel Cote E. : 302.3 RES, nº 30094, sorti le 01/02/2017, retour prévu le 16/02/2017 (rappel n° 3) - Livre : Une bouteille dans la mer de Gaza Cote E. : R ZEN, nº 16968, sorti le 16/05/2017, retour prévu le 31/05/2017 (rappel n° 3)

• Le bouton « Editer » permet de modifier vos modèles de lettres de rappels et de les enregistrer Editer

| 🔀 Edition limitée de modèle de lettres                                     |                                   | 76                  |                                 | $\times$ |
|----------------------------------------------------------------------------|-----------------------------------|---------------------|---------------------------------|----------|
| Fichier                                                                    | édité :                           |                     |                                 |          |
| BCDIServ\Modeles\Lettre                                                    | es\LettreRapp                     | elsPag              | e.htm                           |          |
| Etablissement :                                                            |                                   |                     |                                 |          |
| LYCEE EDOUARD BRANLY - LYON                                                | CEDEX 05                          |                     |                                 | ^        |
|                                                                            |                                   |                     |                                 | $\sim$   |
| Message :                                                                  |                                   |                     |                                 |          |
| Les documents ci-dessous n'ont pas<br>les rendre rapidement ou de contacte | été rapportés a<br>r le responsab | à temps<br>le du pr | , merci <mark>d</mark> e<br>êt. | ^        |
|                                                                            |                                   |                     |                                 | ~        |
| Signature :                                                                |                                   |                     |                                 |          |
|                                                                            |                                   |                     |                                 | ^        |
|                                                                            |                                   |                     |                                 |          |
| I                                                                          |                                   | -                   |                                 | ~        |
| Enregistrer sous                                                           | Enregist                          | rer                 | Fermer                          |          |